# Printing to Scale

To print a drawing to scale, open the SourceViewer where there are two print options for you to work with.

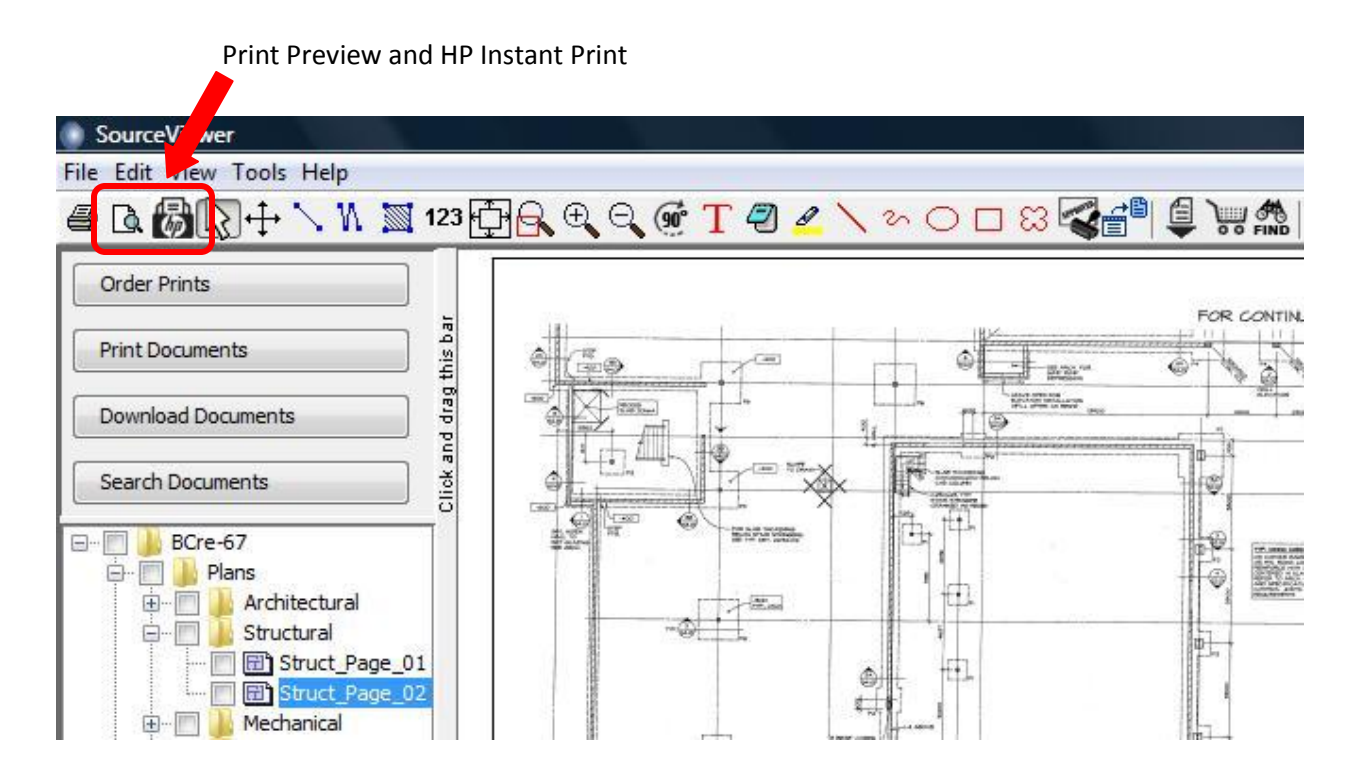

### **Option 1 – Batch Printing with HP Instant Print**

- Like the name suggests, in order to use this print function, you must have an HP printer linked to the computer you are working from.
- Using HP Instant print, you can print multiple drawings and/or multi-page PDF documents at once.

### Step 1 – Select the Documents to Print

www.plansource.ca

- Using the check boxes next to the folders and documents in the document tree, select the documents you want to print.
- Clicking on the check box again will remove the check mark.

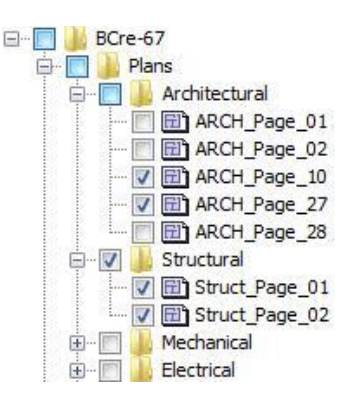

INFINITE SOURCE 3630 E. 4th Avenue, Vancouver, BC V5M 1M3 tel ~ 604.294.6557

### Step 2 – Install HP Instant Print

- Now that you have the documents selected, click on the HP Print icon
- A new window will open and the HP Instant print software will start to download. You may need to authorize the program or alter your security settings to allow the software to download.

|                                          | Internet Explorer Add-on Installer - Security Warning                                                                                                    |
|------------------------------------------|----------------------------------------------------------------------------------------------------|
| roject Information<br>eturn to [BCre-67] | Do you want to install this software?<br>Name: hpwinstallSP2.cab?version=2.0.0.1                                                                                                    |
| HP Printing                              | Publisher: Hewlett-Packard Company   Image: Solution of the second second secon |
| Printed TIFF files:                      | While files from the Internet can be useful, this file type can potentially harm<br>your computer. Only install software from publishers you trust. What's the risk?                                                                                                    |

© 2004 Hewlett-Packard Development Company, L.P.

#### Step 3 – Select Printer

- When the install is complete, a new window will ask you to select which printer you would like to send the job to.
- Using the drop-down list, select the correct printer and page size settings and click OK.

|            |                              |   | <u></u>          |
|------------|------------------------------|---|------------------|
| rinter:    | HP Designjet 110plus nr PCL3 | • | V <u>O</u> K     |
| aper Size: | 24 inch roll                 | ¥ | 🔰 <u>C</u> ancel |
|            |                              |   | · -              |

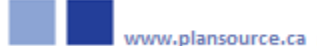

## **Option 2 – Standard Printing**

- With the standard printing option, any brand of printer can be used.
- Only one page can be printed at a time.

### Step 1 – Select the Document to Print

- Using the document tree in the SourceViewer, navigate to the document to print
- Click on the document to view it in the right hand window, this is the document that will be printed.

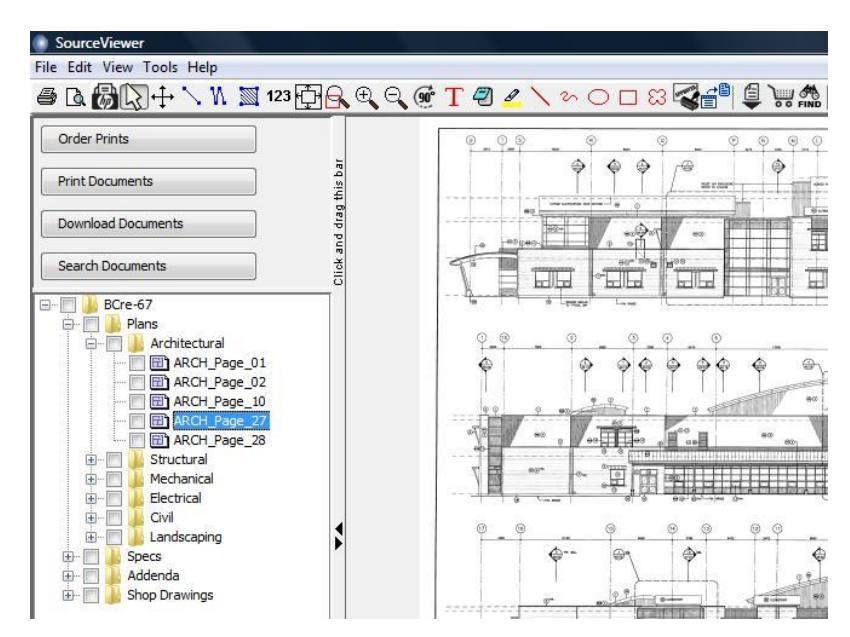

#### Step 2 - Print the Document

- With the correct document selected, click on the Print Preview icon in the toolbar.
- Check or un-check the Print Annotations box to print the correct version of the document.
- To change the page size, orientation and margins, click on Page Setup in the preview window.
- Choose the scale and click print.

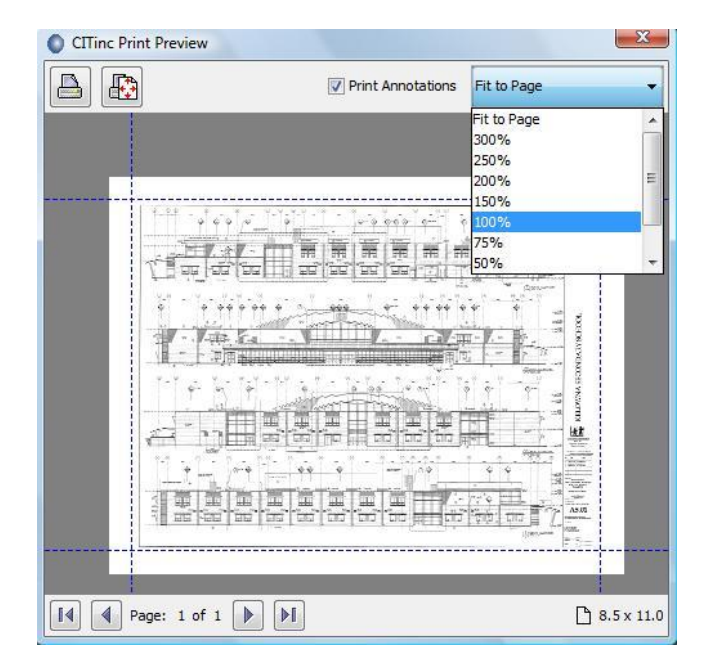